# MANUAL DO SIGAA-MÓDULO ESTÁGIOS

(Cadastro de Estágio Não Obrigatório)

|                                              |                                                   | minúsculas APENAS na senha, portanto<br>no cadastro. | o ela deve <mark>ser d</mark> igitada da mesma m | ianeira que                                              |
|----------------------------------------------|---------------------------------------------------|------------------------------------------------------|--------------------------------------------------|----------------------------------------------------------|
| SIGAA<br>(Acadêmico)                         | SIPAC<br>(Administrativo)                         | SIGPRH<br>(Recursos Humanos)                         | SIGADMIN<br>(Administração e Comunicação)        | Biblioteca Universitár<br>(Serviços On-line)             |
|                                              |                                                   | Entrar                                               |                                                  |                                                          |
| Professor ou Fur<br>caso ainda não possua ca | <b>ncionário,</b><br>adastro no SIGAA,<br>abaixo. | Aluno,<br>caso ainda não possua cadastro no SIG      | Fam<br>GAA, caso ainda não possu<br>clique no    | <b>iliares,</b><br>am cadastro no SIGAA,<br>link abaixo. |
| clique no link a                             |                                                   |                                                      |                                                  |                                                          |

> Na tela acima entrar com o usuário e a senha do SIGAA

|                              |                                     | 00.01.28)                       | Semestre atual: 20            | 22.1 🦉 Módulos<br>📲 Menu Dis | scente    | Caixa P               | ostal<br>E-mail/Senha          | 🏷 Abrir Chamado             | 2             |
|------------------------------|-------------------------------------|---------------------------------|-------------------------------|------------------------------|-----------|-----------------------|--------------------------------|-----------------------------|---------------|
| MENU PRINCIP                 | AL                                  |                                 |                               |                              | Por       | RTAIS                 |                                |                             |               |
| Ŵ                            |                                     |                                 |                               |                              |           | 2                     | 8                              | 8                           |               |
| ducação Infantil             | Médio                               | Técnico                         | Graduação                     | Lato Sensu                   | Portal    | do Docente            | Portal do Disc                 | ente Portal Co<br>Lato Se   | oord.<br>ensu |
|                              | 5                                   | <b>*</b>                        | Nel.                          | <b>5</b>                     |           | 8                     | 8                              | 2                           |               |
| Stricto Sensu                | Pesquisa                            | Extensão                        | Monitoria                     | Relações<br>Internacionais   | Port      | al Coord.<br>to Sensu | Portal Coor<br>Graduação       | d. Portal Coor<br>o         | rd. Po        |
|                              | 4                                   | 2                               | 100                           | 2                            |           | 2                     | 8                              | 8                           |               |
| sino a Distância             | Secretaria de Apoio<br>ao Estudante | Casas de Cultura<br>Estrangeira | Ambientes Virtuais            | Produção<br>Intelectual      | Porta     | l do Tutor            | Portal Coor<br>Casas de Cul    | d. CPD<br>tura              |               |
| 4                            | 3                                   |                                 | F                             |                              |           | 2                     |                                | 5                           | r.            |
| Bibliotecas                  | Residências em<br>Saúde             | Diplomas e<br>Certificados      | Concessão de<br>Bolsas        | Infra-Estrutura<br>Física    | Portal    | da Reitoria           | Portal da Avali<br>Institucion | iação Relatório<br>al Gestã | os de<br>ão   |
| day.                         | 3                                   | 9                               | 2                             | 2                            |           | 2                     | 28                             |                             |               |
| ões Acadêmicas<br>Associadas | Administração do<br>Sistema         | SIPAC<br>(Administrativo)       | SIGPRH<br>(Planejamento e RH) | SIGAdmin                     | Po<br>Con | rtal do<br>cedente    | Portal do Fam                  | iliar                       |               |
| 2                            | C                                   |                                 |                               |                              | 4         |                       |                                |                             | _             |
| stão de Estágios             | Vestibular                          |                                 |                               |                              |           |                       |                                |                             |               |

 Será apresentada a tela acima onde o aluno deverá entrar no portal do Discente

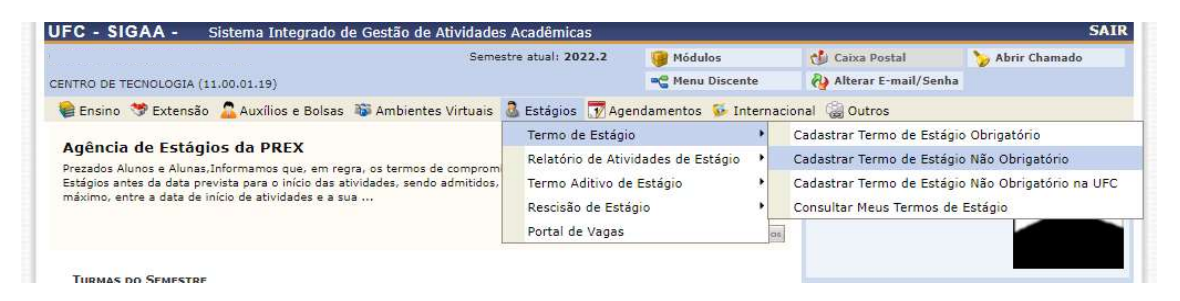

> O aluno deverá escolher a aba "Estágios > Termo de Estágio
 > Cadastrar Termo de Estágio Não Obrigatório"

| FC - SIGAA -         | Sistema Integrado de Gestão de Ativi | dades Acadêmicas                          |                                         | Tem                    | po de Sessão: 01:30 | SA |
|----------------------|--------------------------------------|-------------------------------------------|-----------------------------------------|------------------------|---------------------|----|
|                      |                                      | Semestre atual: 2022.1                    | 🎯 Módulos                               | 🍏 Caixa Postal         | 🍗 Abrir Chamado     | D  |
| AMPUS DA UFC EM SOBR | AL/DIRETORIA (11.00.01.28)           |                                           | 📲 Menu Discente                         | 🆓 Alterar E-mail/Senha |                     |    |
| PORTAL DO DISC       | ente > Termo de Estágio > Cadast     | RO DE TERMO DE ESTÁ                       | SIO                                     |                        |                     |    |
|                      | CA                                   | DASTRO DE TERMO                           | DE ESTÁGIO                              |                        |                     |    |
|                      | DADOS DO CONVÊNIO                    |                                           |                                         |                        |                     |    |
|                      | CNPJ do Convênio: *                  |                                           |                                         |                        |                     |    |
|                      | MODELO DE CONTRATO                   |                                           |                                         |                        |                     |    |
|                      | Utilizar Modelo de                   | e Contrato dispo <mark>nibil</mark> izado | pela UFC: * $\bigcirc$ Sim $\bigcirc$ N | io                     |                     |    |
|                      | DADOS DO LOCAL DE ESTÁGI             | 0                                         |                                         |                        |                     |    |
|                      | Supervisor: *                        |                                           |                                         |                        |                     |    |
|                      | CPF do Supervisor:                   |                                           |                                         |                        |                     |    |
|                      | Email Supervisor: *                  |                                           |                                         |                        |                     |    |
|                      | Cargo do Supervisor:                 |                                           |                                         |                        |                     |    |
|                      | TIPO DO ESTÁGIO                      |                                           |                                         |                        |                     |    |
|                      | Tipo Estágio: *                      | Estágio Não Obrigatório                   | ~                                       |                        |                     |    |
|                      | DADOS DO ESTAGIÁRIO                  |                                           |                                         |                        |                     |    |
|                      | Discente *                           |                                           |                                         |                        |                     |    |
|                      | Professor Orientador*                |                                           |                                         |                        |                     |    |
|                      | DADOS DO SEGURO                      |                                           |                                         |                        |                     |    |
|                      | Empresa 5                            | Seguradora: *                             |                                         |                        |                     |    |

| Período: *                                                                               |
|------------------------------------------------------------------------------------------|
| Remuneração por Bolsa (R\$): * 🍥 Sim 🔵 Não                                               |
| Valor da Bolsa Mensal:                                                                   |
| Outra forma de contraprestação:                                                          |
| Outros Benefícios:                                                                       |
| Transporte Disponibilizado via rota<br>da Empresa: 🗆                                     |
| Estágio em Home Office: 🔲                                                                |
| Valor do Auxílio Transporte (R\$): O Diário O Mensal                                     |
| Horários do Estágio                                                                      |
| Carga Horária Semanal (horas:minutos:segundos): * 00:00<br>Dia da semana: *              |
| Horário(hh:mm): * 12:07 O a 12:07 O                                                      |
| Horários                                                                                 |
| Dia da semana Hora Início Hora Fim                                                       |
| Atividades Previstas                                                                     |
| Atividades Previstas: *                                                                  |
|                                                                                          |
| Quantidade máxima de caracteres: 4000 Quantidade de caracteres digitados: 0              |
| 🗌 Declaro, sob as penalidades da lei, que as informações prestadas acima são verdadeiras |
| Submeter ao Orientador Cancelar                                                          |
| Portal de Discente                                                                       |

- O formulário acima será apresentado para que o aluno o preencha com as informações solicitadas.
- OBS.: os campos marcados com \* são de preenchimento obrigatório.

#### ORIENTAÇÕES QUANTO AO PREENCHIMENTO DO CNPJ

| IFC - SIGAA - Sistema Integrado de Gestão de Ativida                         | ades Acadêmicas                      |                   | Temp                   | o de Sessão: 01:29 S |
|------------------------------------------------------------------------------|--------------------------------------|-------------------|------------------------|----------------------|
| Se                                                                           | emestre atual: 2022.2                | 🤪 Módulos         | 🔞 Caixa Postal         | 🍗 Abrir Chamado      |
| ENTRO DE TECNOLOGIA (11.00.01.19)                                            |                                      | 📲 Menu Discente   | 👌 Alterar E-mail/Senha |                      |
| PORTAL DO DISCENTE > TERMO DE ESTÁGIO > CADASTRI                             | O DE TERMO DE ESTÁ                   | GIO               |                        |                      |
| PORTAL DO DISCENTE > TERMO DE ESTÁGIO > CADASTRI                             | O DE TERMO DE ESTÁ                   | GIO<br>DE ESTÁGIO |                        |                      |
| Portal do Discente > Termo de Estágio > Cadastri<br>Cad<br>Dados do Convênio | o de Termo de Está<br>astro de Termo | GIO<br>DE ESTÁGIO |                        |                      |

O aluno deverá informar o número do CNPJ do local onde será realizado o estágio.

- OBS.: para estágios realizados em escolas, o CNPJ informado deverá ser do Governo do Estado ou do Município, conforme o caso.
- Caso o estágio seja realizado através de um Agente de Integração (CIEE, IEL, NUBE, etc...), deverá ser informado o CNPJ desse Agente.

| UFC - SIGAA - Sistema Integrado de Ge | stão de Atividades Acadêmicas                     |                    | Tempo de Sessão: 01:30 S |
|---------------------------------------|---------------------------------------------------|--------------------|--------------------------|
|                                       | 🤪 Módulos                                         | 🔞 Caixa Postal     | 🍗 Abrir Chamado          |
| DIVISAO DE ESTAGIOS (11.00.01.10.19)  | 🖓 Alterar E-mail                                  | I/Senha            |                          |
| Gestão de Estágios > Termo de Estági  | o > Cadastro de Termo de Estágio                  |                    |                          |
|                                       | Cadastro de Termo de Estágio                      |                    |                          |
| DADOS DO CONV                         | ÊNIO                                              |                    |                          |
| Convênio: * 07                        | 954.605/0001-60 PREFEITURA MUNICIPAL DE FORTALEZA | - Convênio Entes P |                          |
| Loca                                  | il do Estágio *                                   | ite. 💿             |                          |

- > O exemplo acima mostra um recorte para um estágio que será realizado na Prefeitura de Fortaleza, que poderá ser em uma escola ou em qualquer outra unidade que pertença à estrutura organizacional da Prefeitura.
- O mesmo vale para órgãos pertencentes ao Governo do Estado do Ceará ou qualquer ente público.

| Sistema Integrado d        | le Gestão de Atividades Acadêr                                                     | nicas                                                                                                    |                                                                                                    | Tempo de Sessão: 01:30                                                                                                    | SAI                                                                                                    |
|----------------------------|------------------------------------------------------------------------------------|----------------------------------------------------------------------------------------------------|----------------------------------------------------------------------------------------------------|----------------------------------------------------------------------------------------------------|----------------------------------------------------------------------------------------------------|
|                            |                                                                                    | 🤪 Módulos                                                                                                    | 🍏 Caixa Postal                                                                                                    | 🍗 Abrir Chamad                                                                                                    | D                                                                                                    |
| ******                     |                                                                                    | 🖓 Alterar E-mail/Senha                                                                                                    |                                                                                                    |                                                                                                    |                                                                                                    |
| <b>ágios</b> > Termo de Es | TÁGIO > CADASTRO DE TERMO                                                          | de Estágio                                                                                                    |                                                                                                    |                                                                                                    |                                                                                                    |
|                            | Cadastro de                                                                        | TERMO DE ESTÁGIO                                                                                                    |                                                                                                    |                                                                                                    |                                                                                                    |
| DADOS DO C                 | ONVÊNIO                                                                            |                                                                                                    |                                                                                                    |                                                                                                    |                                                                                                    |
| Convênio: *                | 07.954.605/0001-60 PREFEITU                                                        | IRA MUNICIPAL DE FORTALEZA - Convê                                                                                                    | nio Entes P                                                                                                    |                                                                                                    |                                                                                                    |
|                            | Local do Estágio *                                                                 | estágio?Adicione-o manualmente. 🎯                                                                                                    |                                                                                                    |                                                                                                    |                                                                                                    |
|                            | Sistema Integrado d<br>ÁGIOS > TERMO DE ES<br>DADOS DO C<br>Convênio: <sup>8</sup> | Sistema Integrado de Gestão de Atividades Acadêr<br>ÁGIOS > TERMO DE ESTÁGIO > CADASTRO DE TERMO<br>CADASTRO DE<br>DADOS DO CONVÊNIO<br>Convênio: * 07.954.605/0001-60 PREFEITL<br>Local do Estágio * | Sistema Integrado de Gestão de Atividades Acadêmicas<br>Módulos<br>Módulos<br>Módulos<br>Módulos<br>Mágios > TERMO DE ESTÁGIO > CADASTRO DE TERMO DE ESTÁGIO<br>CADASTRO DE TERMO DE ESTÁGIO<br>DADOS DO CONVÊNIO<br>Convênio: * 07.954.605/0001-60 PREFEITURA MUNICIPAL DE FORTALEZA - Convê<br>Local do Estágio *<br>Não encontrou seu local de estágio?Adicione-o manualmente | Sistema Integrado de Gestão de Atividades Acadêmicas   Módulos  Módulos  Caixa Postal  AGIOS > TERMO DE ESTÁGIO > CADASTRO DE TERMO DE ESTÁGIO    CADASTRO DE TERMO DE ESTÁGIO  COnvênio: * 07.954.605/0001-60 PREFEITURA MUNICIPAL DE FORTALEZA - Convênio Entes P  Local do Estágio *  Não encontrou seu local de estágio24dicione-o manualmente © | Sistema Integrado de Gestão de Atividades Acadêmicas Tempo de Sessão: 01:30 Módulos Módulos Caixa Postal Abrir Chamado AGIOS > TERMO DE ESTÁGIO > CADASTRO DE TERMO DE ESTÁGIO CADASTRO DE TERMO DE ESTÁGIO CADASTRO DE TERMO DE ESTÁGIO Convênio: * 07.954.605/0001-60 PREFEITURA MUNICIPAL DE FORTALEZA - Convênio Entes P Local do Estágio * Não encontrou seu local de estágio?4dicione-to manualmente |

Observe que foi aberto um campo "Local do Estágio". Esse campo deverá ser preenchido com o nome do local onde o estágio será **efetivamente** realizado.

 OBS.: caso o local do estágio já conste na base de dados do SIGAA, o mesmo será apresentado bastando o aluno clicar no nome do local apresentado e prosseguir com o preenchimento dos demais campos.

Se o local do estágio não constar na base de dados do SIGAA o aluno deverá preencher o campo manualmente clicando em .

| Razão Social/Nome: *   |                                    |  |
|------------------------|------------------------------------|--|
| Setor/Departamento:    |                                    |  |
| CPF/CNPJ da Empresa; * |                                    |  |
| Endereço: *            | 14                                 |  |
| CEP:                   |                                    |  |
| Bairro: *              |                                    |  |
| Unidade Federativa: *  | selecione uma unidade federativa 🗸 |  |
| Município: *           | selecione o município 🗸            |  |
| Telefone: *            |                                    |  |
| Email                  |                                    |  |

A tela acima será apresentada para que o aluno preencha os campos de cadastro de local do estágio.

- > Após o preenchimento dos campos acima, o aluno deverá aguardar a homologação pela Agência de Estágios (será emitido um alerta nesse sentido na parte superior do SIGAA).
- OBS.: os campos marcados com \* são de preenchimento obrigatório.

### ORIENTAÇÕES QUANTO AO PREENCHIMENTO DO MODELO DE CONTRATO

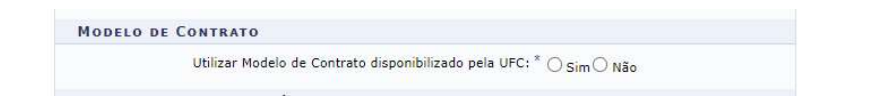

> Na página da Agência de Estágios no portal da UFC encontra-se um modelo de Termo de Compromisso de Estágio Não Obrigatório cujo formulário, no SIGAA, segue seu padrão.

- Caso o aluno esteja utilizando esse modelo, deverá assinalar o campo "sim".
- Caso o aluno esteja utilizando um outro modelo (CIEE, IEL, NUBE, etc...), assinalar o campo "não". Nesse caso, os dados requeridos no SIGAA deverão ser preenchidos de acordo com as informações disponíveis no contrato de estágio.

## ORIENTAÇÕES QUANTO AO PREENCHIMENTO DO HORÁRIO DO ESTÁGIO

| Carga | Horária Semanal (horas:minu | tos:segundos): * | 10:00   |         |   |
|-------|-----------------------------|------------------|---------|---------|---|
|       | Dia da semana: *            | Segunda-Feira    | ~       |         |   |
|       | Horário(hh:mm): *           | 18:00            | 0       | a 20:00 | 0 |
|       |                             | Adicionar        | Horário |         |   |
| Horá  | RIOS                        |                  |         |         |   |

- No campo "Carga horária semanal", informar o total de horas do estágio. No exemplo acima foi informado "10 horas por semana".
- No campo "Dia da semana", clicar na setinha e informar o primeiro dia da semana que o aluno irá estagiar. No exemplo acima foi informado "Segunda-Feira".
- No campo "Horário" digitar o horário inicial e final do primeiro dia da semana correspondente.
- > Clicar em "Adicionar Horário".

| Carga Horária Semanal (horas:min | utos:segu | undos): * 10:00   |   |          |   |     |
|----------------------------------|-----------|-------------------|---|----------|---|-----|
| Dia da semana: *                 | Segund    | la-Feira 🗸        |   |          |   |     |
| Horário(hh:mm): *                | 18:00     | 0                 | а | 20:00    | Q |     |
|                                  |           | Adicionar Horário |   |          |   |     |
| Horários                         |           |                   |   |          |   |     |
| Dia da semana                    |           | Hora Início       |   | Hora Fim |   |     |
| Segunda-Feira                    |           | 18:00             |   | 20:00    |   | (0) |

- A tela acima será apresentada.
- OBS.: repetir a operação até que todos os dias do estágio sejam informados.
- IMPORTANTE! A quantidade de horas semanais registrada deve ser igual à Carga Horária diária informada.
- É comum os alunos informarem a carga horária total semanal e, ao distribuírem o horário do estágio por dia da semana, haver divergência na quantidade total de horas semanais, o que não é permitido pelo sistema.
- > Caso haja a necessidade de correção de alguma informação

de horário equivocada, basta clicar no ícone da lixeira e em seguida fazer as alterações necessárias.

| Carga Horária Semanal (horas:minutos:seguno | los): * 10:00    |          |    |  |
|---------------------------------------------|------------------|----------|----|--|
| Dia da semana: * Sexta-Fei                  | ra 🗸             |          |    |  |
| Horário(hh:mm): * 18:00                     | 0                | 20:00    | 0  |  |
| A                                           | dicionar Horário |          |    |  |
| Horários                                    |                  |          |    |  |
| Dia da semana                               | Hora Início      | Hora Fim |    |  |
| Segunda-Feira                               | 18:00            | 20:00    | 1  |  |
| Terça-Feira                                 | 18:00            | 20:00    | 1  |  |
| Quarta-Feira                                | 18:00            | 20:00    | 3  |  |
| Quinta-Feira                                | 18:00            | 20:00    | 0  |  |
| Forta Foira                                 | 18.00            | 20.00    | al |  |

Se todas as informações de horário estiverem corretas a tela acima será apresentada.

|              | 🗌 Declaro, sob as penalidades da lei, que as informações prestadas acima são verdadeiras                                          |
|--------------|----------------------------------------------------------------------------------------------------|
|              | Submeter ao Orientador Cancelar                                                                                                   |
|              | Portal do Discente                                                                                                    |
| SIGAA   Copy | ight © 2010-2022 - Superintendência de Tecnologia da Informação - UFC - (85) 3366-9999 - dsi-si3-projetos-si3-estagios-refatoraca |

> Após o preenchimento das informações o aluno deverá marcar a opção "Declaro, sob as penalidades da lei, que as informações prestadas acima são verdadeiras".

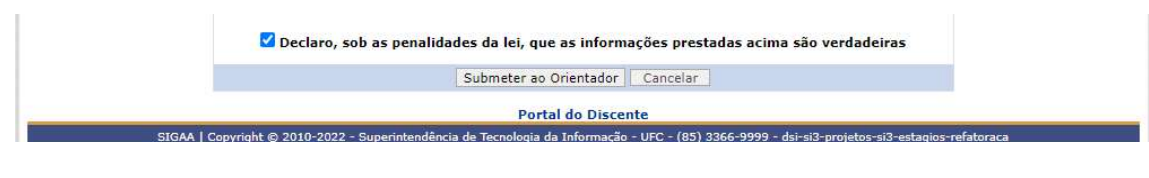

## Em seguida, clicar no botão "Submeter ao Orientador".

| Portal do Discente |  |
|--------------------|--|

| FC - SIGAA - Sistema Integrado de Gestão      | de Atividades Acadêmicas |                 |                        | SI              |
|-----------------------------------------------|--------------------------|-----------------|------------------------|-----------------|
|                                               | Semestre atual: 2022.1   | 🎯 Módulos       | 🍏 Caixa Postal         | 🍗 Abrir Chamado |
| MPUS DA UFC EM SOBRAL/DIRETORIA (11.00.01.28) |                          | 🗠 Menu Discente | 👌 Alterar E-mail/Senha |                 |

- Se todos os dados informados estiverem corretos, a mensagem acima será exibida (Operação realizada com sucesso).
- Nesse momento, o Professor Orientador receberá um email informando que existe Termo de Compromisso de Estágio a ser avaliado.
- Após avaliação do Orientador, será enviado um e-mail para o aluno informando que seu Termo de Compromisso de Estágio foi avaliado.
- > O aluno deverá acessar o ambiente do SIGAA e encaminhar seu Termo de Compromisso de Estágio não Obrigatório, que deverá ser assinado pelo representante da concedente e pelo aluno.
  - OBS. 1: se o aluno estiver usando o modelo da UFC do Termo de Compromisso de Estágio, deverá gerar o arquivo PDF e encaminhar para assinatura da concedente.

- OBS. 2: se o aluno estiver usando o Termo de Compromisso de Estágio modelo da concedente, o documento já deverá estar assinado e o aluno deverá anexá-lo (fazer upload) através de opção disponível no SIGAA em campo apropriado.
- > Após a coleta da assinatura da concedente, o aluno deverá "escanear" o documento assinado pelas partes e fazer o upload desse arquivo, no próprio SIGAA, e submeter à homologação da Agência de Estágios.
- > A Agência de Estágios fará a verificação das informações prestadas pelo aluno e, caso esteja de acordo com o prescrito na legislação, homologará o Estágio e encaminhará ao aluno o Termo de Compromisso de Estágio Não Obrigatório devidamente assinado e homologado.
- > As demais operações (cadastro do Termo de Compromisso de Estágio Obrigatório, Aditivo – quando houver alteração no contrato, Rescisão – cancelamento do contrato) seguem a mesma lógica.

## ORIENTAÇÕES QUANTO AO PREENCHIMENTO DO RELATÓRIO DE **ESTÁGIO**

| FC - SIGAA -                                   | AA - Sistema Integrado de Gestão de Atividades Acadêmicas Tempo de Sessão: 01:30 |                                                       |                                                              |                            |          |                              |                               | o de Sessão: 01:30 S.            |  |
|------------------------------------------------|----------------------------------------------------------------------------------|-------------------------------------------------------|--------------------------------------------------------------|----------------------------|----------|------------------------------|-------------------------------|----------------------------------|--|
|                                                |                                                                                  |                                                       | Semestre atual: 2022.                                        | 2 🤪 Módulos                |          | 🔥 Caixa P                    | ostal                         | 🏷 Abrir Chamado                  |  |
| NTRO DE TECNOLOGIA                             | (11.00.01.19)                                                                    |                                                       |                                                              | 📲 Menu Dis                 | cente    | 🖓 Alterar                    | E-mail/Senha                  |                                  |  |
| MENU PRINCIPA                                  | L                                                                                |                                                       |                                                              |                            | F        | ORTAIS                       |                               |                                  |  |
| 1                                              | 0                                                                                | 2                                                     |                                                              |                            | -        | 2                            | 8                             | 8                                |  |
| ducação Infantil                               | Médio                                                                            | Técnico                                               | Graduação                                                    | Lato Sensu                 | Port     | tal do Docente               | Portal do Dise                | cente Portal Coord<br>Lato Sensu |  |
| (ji)                                           | 5                                                                                | *                                                     | A                                                            | <b>3</b>                   |          | 8                            | 8                             | 2                                |  |
| Stricto Sensu                                  | Pesquisa                                                                         | Extensão                                              | Monitoria                                                    | Relações<br>Internacionais | P<br>S   | ortal Coord.<br>tricto Sensu | Portal Cool<br>Graduaçã       | rd. Portal Coord.<br>o           |  |
|                                                | 2                                                                                | 2                                                     | 222                                                          | 2                          |          | 2                            | 8                             | 8                                |  |
| sino a Distância S                             | ecretaria de Apoio<br>ao Estudante                                               | Casas de Cultura<br>Estrangeira                       | Ambientes Virtuais                                           | Produção<br>Intelectual    | Po       | rtal do Tutor                | Portal Coor<br>Casas de Cu    | rd. CPD1<br>Itura                |  |
| 4                                              | 3                                                                                |                                                       | r.                                                           | 1                          |          | 2                            |                               | 5                                |  |
| Bibliotecas                                    | Residências em<br>Saúde                                                          | Diplomas e<br>Certificados                            | Concessão de<br>Bolsas                                       | Infra-Estrutura<br>Física  | Por      | tal da Reitoria              | Portal da Aval<br>Institucion | iação Relatórios d<br>al Gestão  |  |
| 1.                                             | 3                                                                                | <b>P</b>                                              | 2                                                            | 2                          |          | 2                            | 28                            |                                  |  |
| ões Acadêmicas /<br>Associadas                 | Administração do<br>Sistema                                                      | SIPAC<br>(Administrativo)                             | SIGPRH<br>(Planejamento e RH)                                | SIGAdmin                   |          | Portal do<br>Concedente      | Portal do Fan                 | niliar                           |  |
| 20                                             | C                                                                                | Eg                                                    |                                                              |                            |          |                              |                               |                                  |  |
| stão de Estágios                               | Vestibular                                                                       | Diploma Digital<br>Externo                            |                                                              |                            |          |                              |                               |                                  |  |
|                                                |                                                                                  |                                                       | Não Defi                                                     | inīdo                      |          |                              |                               |                                  |  |
| SIGA                                           | AA   Copyright © 20                                                              | 10-2022 - Superintendên                               | ncia de Tecnologia da Inform                                 | nação - UFC - (85) 336     | 6-9999 - | dsi-si3-projetos-            | si3-estagios-refa             | atoraca                          |  |
|                                                |                                                                                  |                                                       |                                                              |                            |          |                              |                               |                                  |  |
|                                                |                                                                                  | AMRIENTE PADA                                         | TESTES - HEC - dei-ei                                        | 3-projetos-si3-est         | agios-re | fatoraça                     |                               |                                  |  |
| C - SIGAA -                                    | Sistema Integr                                                                   | ado de Gestão de At                                   | ividades Acadêmicas                                          | 5 projecos 315 esc         | agios re | latoraca                     |                               | S                                |  |
|                                                |                                                                                  |                                                       | Semestre atual: 2022.2                                       | 2 🮯 Módulos                |          | 🔥 Caixa P                    | ostal                         | ≽ Abrir Chamado                  |  |
| TRO DE TECNOLOGIA                              | (11.00.01.19)                                                                    |                                                       |                                                              | 📲 Menu Dise                | cente    | Alterar                      | E-mail/Senha                  |                                  |  |
| Ensino 😚 Extensã                               | ão 🤷 Auxílios e E                                                                | Bolsas 🔉 🖓 Ambientes \                                | /irtuais 🚨 Estágios 📝                                        | Agendamentos 😺             | Internad | cional 🍓 Outro               | os                            |                                  |  |
| onteúdo proteg                                 | jido                                                                             |                                                       | Termo de Es                                                  | stágio                     | •        |                              | tualizza Eoto o               |                                  |  |
| onteúdo protegido para                         | a ambiente de treina                                                             | amento Conteúdo protegi                               | do para a Relatório de                                       | Atividades de Estág        | 10       | Cadastrar Rel                | atorio de Ativio              | lades de Estágio                 |  |
| mbiente de treinament<br>reinamento Conteúdo p | to Conteúdo protegio<br>protegido para ambie                                     | to para ambiente de trein<br>ente de treinamento Cont | inamento Termo Aditivo de Estágio   Consultar Meus Relatório |                            |          | is Relatórios d              | rios de Atividades de Es      |                                  |  |

#### > Entrar no SIGAA > Portal do Discente.

> O aluno deverá escolher a aba estágios > Relatório de Atividades de Estágio > Cadastrar Relatório de Atividades de Estágio, conforme demonstrado acima.

00

Termo Aditivo de Estágio Rescisão de Estágio Portal de Vagas

| SIGAA - Sistema Integrado de Gestão de Ativida | des Acadêmicas        |                                                                                                    | Temp                 | oo de Sessão: 01:29 |
|------------------------------------------------|-----------------------|----------------------------------------------------------------------------------------------------|----------------------|---------------------|
| Se                                             | emestre atual: 2022.2 | 🞯 Módulos                                                                                                    | 🍏 Caixa Postal       | 🍗 Abrir Chamad      |
| DE TECNOLOGIA (11.00.01.19)                    |                       | 📲 Menu Discente                                                                                                 | Alterar E-mail/Senha |                     |
| tal do Discente > Termo de Estágio > Busca de  | TERMO DE ESTÁGIO      |                                                                                                    |                      |                     |
| Bu                                             | ISCA DE TERMO DI      | Estágio                                                                                                    |                      |                     |
| Critérios de Busca                             | SCA DE TERMO DI       | ESTRUIO                                                                                                    |                      |                     |
| Identificador do Termo:                        |                       |                                                                                                    |                      |                     |
| CPE Estagiário                                 |                       |                                                                                                    |                      |                     |
| Cani da Empresa Caminada                       |                       |                                                                                                    |                      |                     |
| Cnpj da Empresa Conveniada:                    |                       |                                                                                                    |                      |                     |
| Convênio                                       |                       |                                                                                                    |                      |                     |
| Discente                                       |                       |                                                                                                    |                      |                     |
| Tipo Estágio:                                  | Estágio Não Obrigatór | o 🗸                                                                                                    |                      |                     |
| Data Inicial                                   | a                     |                                                                                                    |                      |                     |
| Data Final                                     | a                     |                                                                                                    |                      |                     |
| Professor Orientador                           |                       |                                                                                                    |                      |                     |
| Local do Estágio                               |                       |                                                                                                    |                      |                     |
| Status TCE:                                    | Aguardando Aceite d   | o Concedente                                                                                                    | ~                    |                     |
| Somente Termos Com                             | Aditivos              |                                                                                                    |                      |                     |
| Modelo de Contrato                             | o da UFC              |                                                                                                    |                      |                     |
| Status Aditivo TCE:                            | Aguardando Aceite d   | o Concedente                                                                                                    | ~                    |                     |
|                                                | Buscar Cance          | lar                                                                                                    | 15.                  |                     |
| (2)                                            | lankum Tanna da Están | in In anline de                                                                                                 |                      |                     |
|                                                | Sem Páginas *         |                                                                                                    |                      |                     |
|                                                | Protection and        | the second second second second second second second second second second second second second second second se |                      |                     |

 > A tela acima será apresentada com os campos de busca já preenchidos.

|                  | TERMOS | DE ESTÁGIO ENCO | NTRADOS                  |   |
|------------------|--------|-----------------|--------------------------|---|
| TERMO DE ESTÁGIO |        |                 |                          |   |
| Estagiário       |        | Data de Início  | status                   |   |
|                  |        | 12/08/2022      | Pendente Homologação UFC | - |
| Convênio         | Local  |                 | Tipo Estágio             | - |
|                  |        |                 | Estágio<br>Obrigatório   |   |

- > Ao clicar no botão "Buscar", serão apresentados os "Termos de Estágio Encontrados", conforme demonstrado acima.
- > O aluno deverá "clicar" em Para adicionar o relatório de atividades.

| JFC - SIGAA - Sister          | na integrado de Gesl   | au di  | Semestre atual: 2022.2                                         | Módulos                                                                                                    | 📢 Caixa Posta                 | lemp      | Abrir Chamado |
|-------------------------------|------------------------|--------|----------------------------------------------------------------|----------------------------------------------------------------------------------------------------|-------------------------------|-----------|---------------|
| ENTRO DE TECNOLOGIA (11.00.0) | 1.19)                  |        |                                                                | Menu Discente                                                                                                   | Alterar E-m                   | ail/Senha | v             |
| PORTAL DO DISCENTE >          | RELATÓRIO DE EST       | GIO    | > CADASTRO DE RELATÓRIO DE                                     | Estágio                                                                                                    |                               |           |               |
|                               |                        | 1      | ΓΑΝΑΣΤΡΟ ΝΕ ΡΕΙΑΤΌΡΙΟ                                          | DE ESTÁCIO                                                                                                    |                               |           |               |
|                               | Dados do Convêi        | 10     | CADADIRO DE REENTORIO                                          | DE ESTRATO                                                                                                    |                               |           |               |
|                               |                        | Conv   | vênio *                                                        |                                                                                                    |                               |           |               |
|                               | DADOS DO LOCAL         | DE E   | STÁGIO                                                         |                                                                                                    |                               |           |               |
|                               | S                      | uperv  | risor: *                                                       |                                                                                                    | 1                             |           |               |
|                               | Cargo do S             | uperv  | visor: *                                                       |                                                                                                    |                               |           |               |
|                               | DADOS DO ESTAGI        | ÁRIO   | D                                                              |                                                                                                    |                               |           |               |
|                               |                        | Disc   | cente *                                                        |                                                                                                    |                               |           |               |
|                               | Professor              | Drient | tador.*                                                        |                                                                                                    |                               |           |               |
|                               | Dados do Estági        | 0      | 1                                                              |                                                                                                    |                               |           |               |
|                               |                        | Peri   | iodo: * 12/08/2022 a 10/11/202                                 | 12                                                                                                    |                               |           |               |
|                               | PELATÓRIOS HOM         |        |                                                                |                                                                                                    |                               |           |               |
|                               | ACCATORIOS HOM         |        |                                                                |                                                                                                    |                               |           |               |
|                               | PERIODO DE AVAL        | IAÇÂ   | 60                                                             |                                                                                                    |                               |           |               |
|                               | Relatório referente ao | perío  | do compreendido entre: * 12/08/20                              | )22 🧰 a                                                                                                    |                               |           |               |
|                               | CRITERIOS DE AVI       | ALIA   | ÇAU                                                            | lizcão do Estaciónio                                                                                            |                               |           |               |
|                               | wanaçao uo Supervi     | SUF    | Aproveito bem a oportunidade de                                | estágio como experiên                                                                                           | cia de vida e                 | 1 🗸       |               |
| Ass                           | iduidade/Pontualidade  | 1 ¥    | Estou plenamente consciente que                                | o estágio está me ben                                                                                           | eficiando no                  | 1 🗸       |               |
| Inic                          | ciativa                | 1 ¥    | Participo ativamente das atividade                             | s de trabalho, juntame                                                                                          | nte com os                    | 1 ¥       |               |
| Esp                           | ririto Cooperador      | 1 4    | funcionarios da empresa;<br>Confio no aprendizado teórico e na | s soluções práticas do                                                                                          | estágio;                      | 1 ¥       |               |
| Rel                           | acionamento            | 1 1    | Participo do estágio com a pontual                             | idade, dedicação e zel                                                                                          | D;                            | 1 🗸       |               |
| Cur                           | mprimento das          | 1 ¥    | Demonstro capacidade e iniciativa<br>confiados:                | na execução dos traba                                                                                           | alhos a mim                   | 1 🗸       |               |
| Des                           | senvolvimento          | 1 ~    | Estou trabalhando com método, or<br>tarefas de estágio:        | ganização e responsat                                                                                           | oilidade em todas a           | s 1 ¥     |               |
| Ino                           | vação                  | 1 ¥    | Estou conciliando as tarefas de est<br>escolar                 | ágio sem compromete                                                                                             | r o aprendizado               | 1 🗸       |               |
| Apr                           | ovação no Geral        | 1 4    | Estou compatibilizando o horário d<br>horário escolar          | e trabalho no estágio :                                                                                         | sem <mark>pre</mark> juízo do | 1 🗸       |               |
|                               |                        |        | Estou respeitando as regras, as no<br>empresa.                 | rmas e os regulament                                                                                            | os internos da                | 1 🗸       |               |
|                               | RESUMO DAS ATTV        | TDAT   | 155                                                            |                                                                                                    |                               |           |               |
|                               | Resumo das A           | tivida | des: *                                                         |                                                                                                    |                               |           |               |
|                               | Nesuno das A           | c.viua |                                                                |                                                                                                    |                               | 7         |               |
| -                             | Quantidade máxima de   | carao  | cteres: 1000 Quantidade de ca                                  | racteres digitados: 0                                                                                           |                               |           |               |
|                               | AUDITORIA              |        |                                                                |                                                                                                    |                               |           |               |
|                               | Declaro, sob as        | s pen  | alidades da lei, que as informaç                               | ões prestadas acima                                                                                             | são verdadeiras               |           |               |
|                               |                        |        | Submeter ao Orientador                                         | Cancelar                                                                                                    |                               |           |               |
|                               |                        |        |                                                                | and a state of the second second second second second second second second second second second second second s |                               |           |               |

> O formulário acima será apresentado com os dados do estágio já preenchidos. O período inicial ao qual o relatório se refere já vem pré-preenchido (vide destaque).

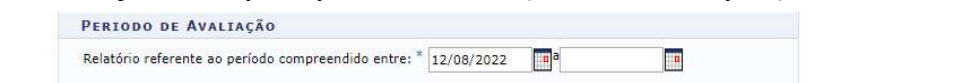

O aluno deverá preencher o período final do relatório.

 OBS.: por lei, o relatório de atividades deverá ser apresentado a cada seis meses de estágio.

## **CRITÉRIOS DE AVALIAÇÃO**

| Avaliação do Supervi       | sor | Autoavaliação do Estagiário                                                                     |     |
|----------------------------|-----|-------------------------------------------------------------------------------------------------|-----|
|                            |     | Aproveito bem a oportunidade de estágio como experiência de vida e<br>trabalho                  | 1 🗸 |
| Assiduidade/Pontualidade   | 1 ~ | Estou plenamente consciente que o estágio está me beneficiando no<br>aprendizado prático        | 1 🗸 |
| Iniciativa                 | 1 ~ | Participo ativamente das atividades de trabalho, juntamente com os                              | 1.4 |
| Espírito Cooperador        | 1 4 | funcionários da empresa;                                                                        | 1 4 |
| Disciplina                 | 1 ~ | Confio no aprendizado teórico e nas soluções práticas do estágio;                               | 1 ~ |
| Relacionamento             | 1 ~ | Participo do estágio com a pontualidade, dedicação e zelo;                                      | 1 ~ |
| Cumprimento das<br>Tarefas | 1 ~ | Demonstro capacidade e iniciativa na execução dos trabalhos a mim<br>confiados;                 | 1 🗸 |
| Desenvolvimento            | 1 ~ | Estou trabalhando com método, organização e responsabilidade em todas as<br>tarefas de estágio: | 1 ~ |
| Inovação                   | 1 ~ | Estou conciliando as tarefas de estágio sem comprometer o aprendizado                           | 1.4 |
| Responsabilidade           | 1 ~ | escolar                                                                                         | 1 4 |
| Aprovação no Geral         | 1 ~ | Estou compatibilizando o horário de trabalho no estágio sem prejuízo do<br>horário escolar      | 1 ~ |
|                            |     | Estou respeitando as regras, as normas e os regulamentos internos da                            | 1 ~ |

- O formulário acima deverá ser preenchido conforme a avaliação tenha sido feita pelo Supervisor ou Estagiário.

#### **RESUMO DAS ATIVIDADES E AUDITORIA**

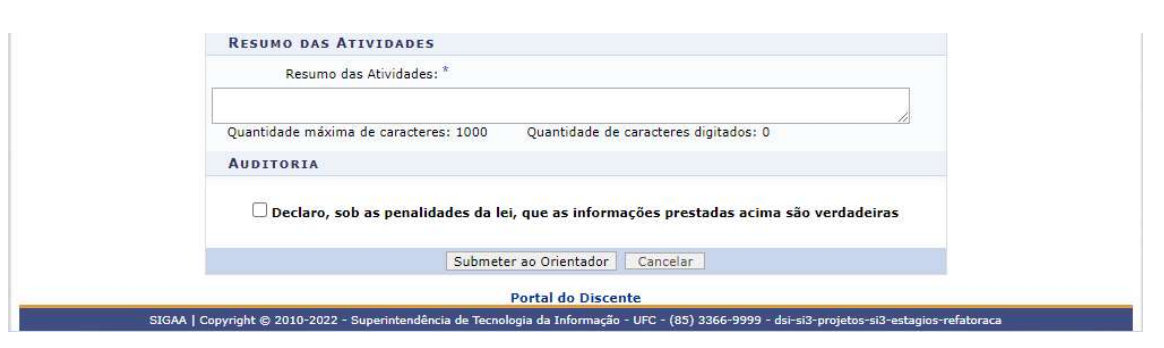

- No campo "RESUMO DAS ATIVIDADES", o aluno deverá descrever as atividades desenvolvidas no estágio.
- Em "AUDITORIA", o aluno deverá assinalar o campo:

| C Declaro | , sob as penalidades da lei, que as informações prestadas acima são verdadeiras |  |
|-----------|---------------------------------------------------------------------------------|--|
|           | Submeter ao Orientador Cancelar                                                 |  |
|           | Portal do Discente                                                              |  |

E em seguida "clicar" no botão "Submeter ao Orientador"

 OBS.: nessa etapa o Orientador receberá um e-mail informando que existe documento a ser homologado.

- Depois de aceito pelo Orientador, o relatório será encaminhado para a Agência de Estágios (via SIGAA), que fará a validação do mesmo.
- Após o recebimento e aceite pela Agência de Estágios, o aluno receberá um e-mail informando que seu relatório foi devidamente homologado.
- OBS.: o aluno poderá imprimir os documentos devidamente assinados e homologados.